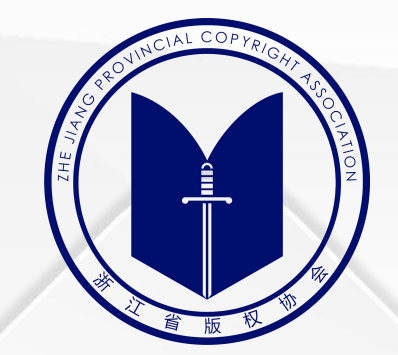

# 作品自愿登记平台 操作说明 ("浙里办" APP)

2023年4月

# 作品自愿登记须知

- 1. 《中华人民共和国著作权法》所称的作品,是指文学、艺术和科学领域内具有独创性并能以 一定形式表现的智力成果。
- 2. 我国采取自动取得原则,当作品创作完成后,只要符合法律上作品的条件,著作权即产生。
- 3. 作品实行自愿登记。作品不论是否登记,作者或其他著作权人依法取得的著作权不受影响。
- 4. 登记过程仅对作品的权属信息做形式审查,一般对著作权的归属只能起到初步证明的作用。
- 5. 具体登记要求以当地著作权管理部门相关规章制度为准。

6. 浙江省版权局负责浙江省内的作者或其他著作权人的作品自愿登记工作(<mark>计算机软件著作权</mark> 登记除外)。

# 搜索"作品自愿登记"服务

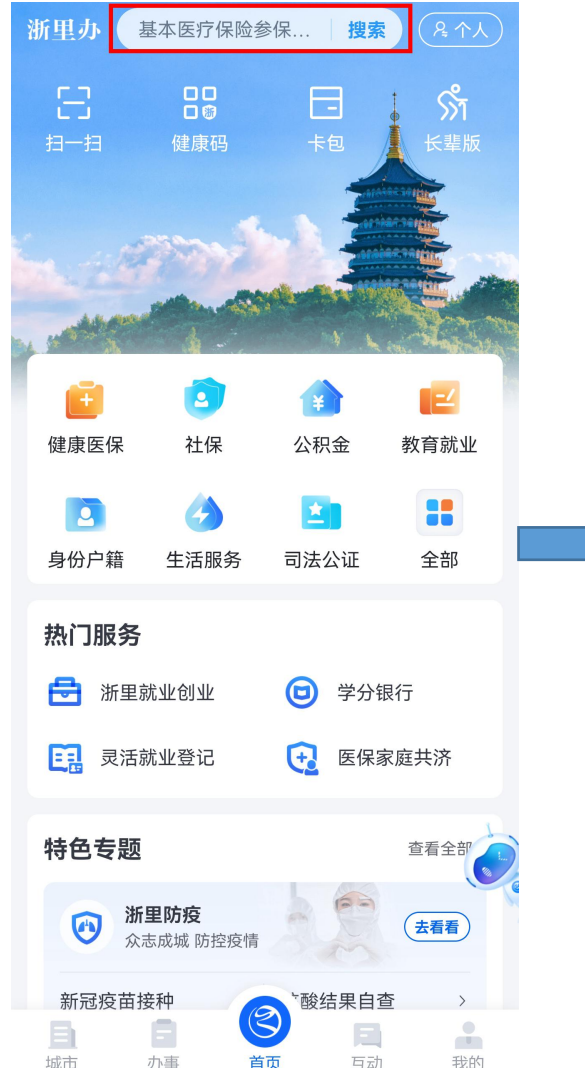

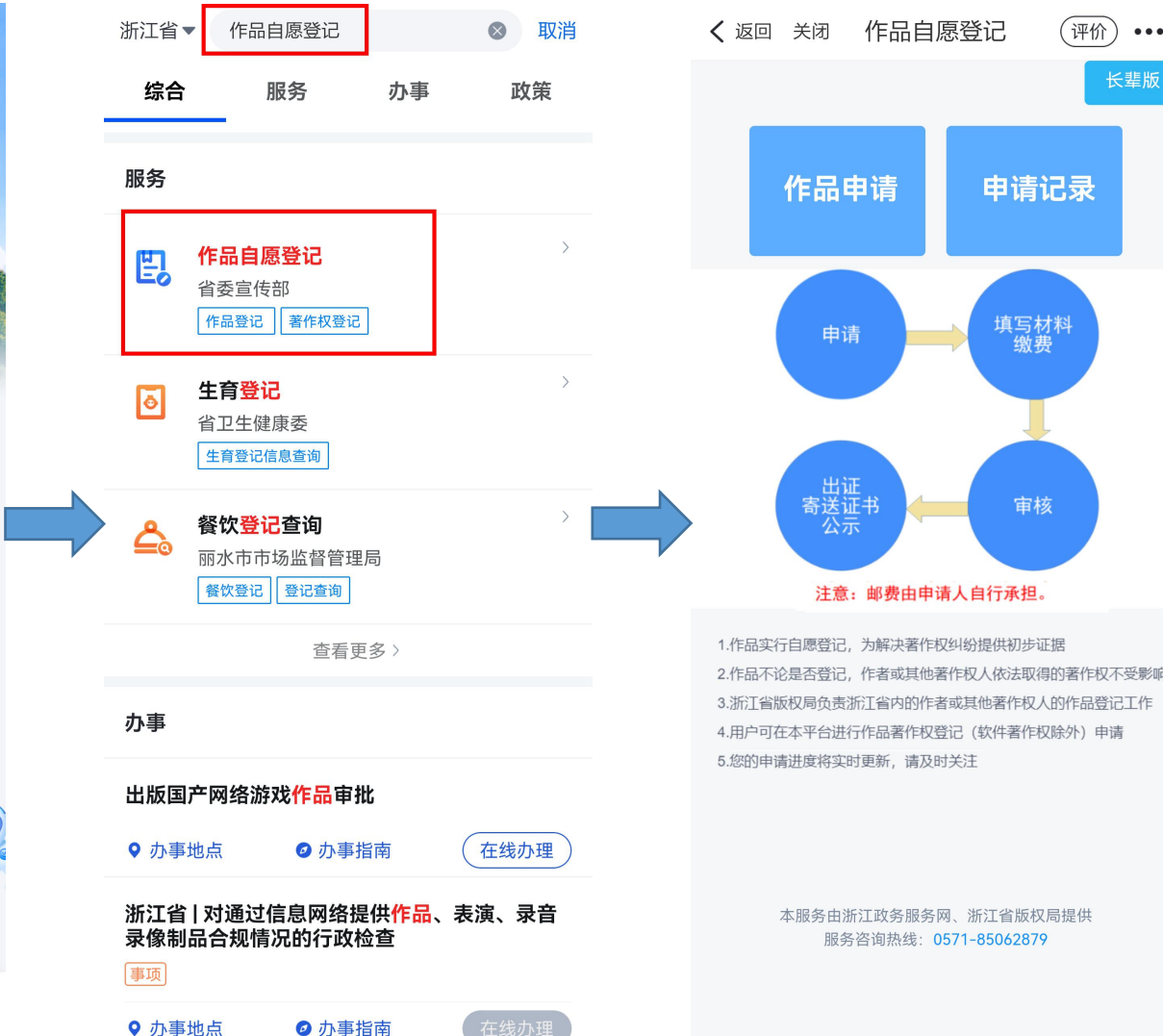

# 1. 登录"浙里办"APP 2. 搜索"作品自愿登记" 3. 选择"作品自愿登记"服务 4. 进入作品填报页面进行填报

### (代理公司、代理律师等代理用户暂 不支持通过移动端进行代理申报)

### 注意:

 "浙里办"APP的作品填报页面内,因系统限制无法读取当前用户证件,可选择每次在填报作品时自行在附件内上传证件;建议首次填报前登录"浙江省版权保护与服务网" (www.zjbanquan.org)完善用户信息、上传证件后再进行作品填报操作,后续平台可自动读取证件,同时亦可选择在电脑端登记平台内进行填报(相较于移动端功能更全)。
因目前为电子签章提交申请,故用户需在注册"浙里办"APP账户("浙江政务服务网"账户)时按要求完成实名认证。

# 电脑端登记平台页面示意

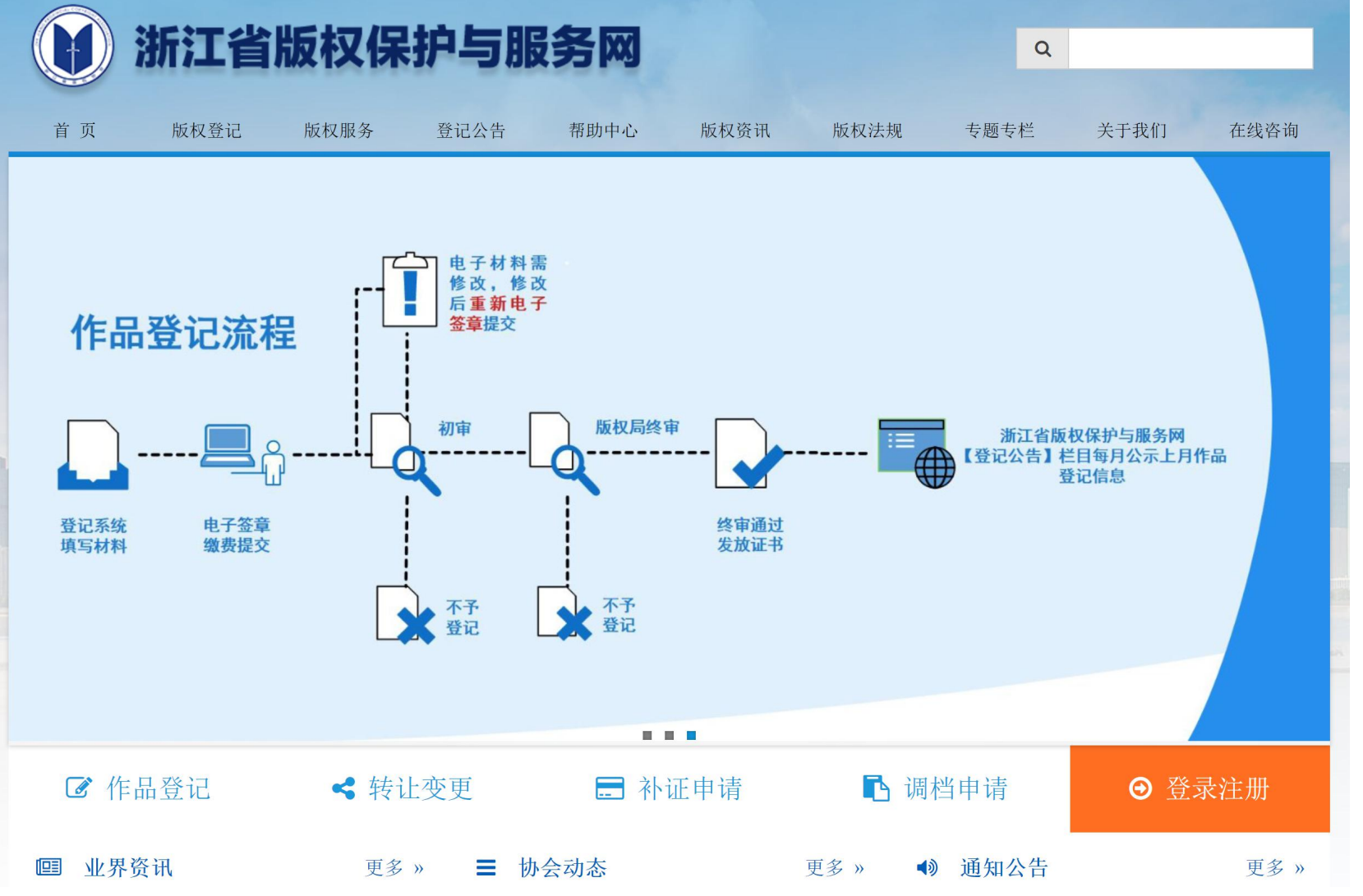

"版权登记"栏目可查看下载相应登记操作说明, 作品转让变更、补证、调档等所需材料。 "登记公告"栏目可自行查询作品登记公示信息。 "帮助中心"栏目可自行查看版权登记常见问题。 "在线咨询"栏目可自行通过企业微信进行咨询。

进行"作品自愿登记"的用户请点击页面右下角 "登录注册",按要求通过"浙江政务服务网" 进行登录。 注意:需以著作权人名义登录申报(代理公司或 代理律师除外),若无"浙江政务服务网"账户,

需先按"浙江政务服务网"要求注册并实名认证。

除"浙江省版权保护与服务网"以外,用户可选择在"浙江政务服务网"或"浙里办"APP内搜索"作品自愿登记"进行办理,也可联系当地版权服务工作站代为申报 (省内各版权服务工作站信息详见首页上方"关于我们"栏目内的"省内其他登记服务网点")。

# 电脑端登记平台页面示意

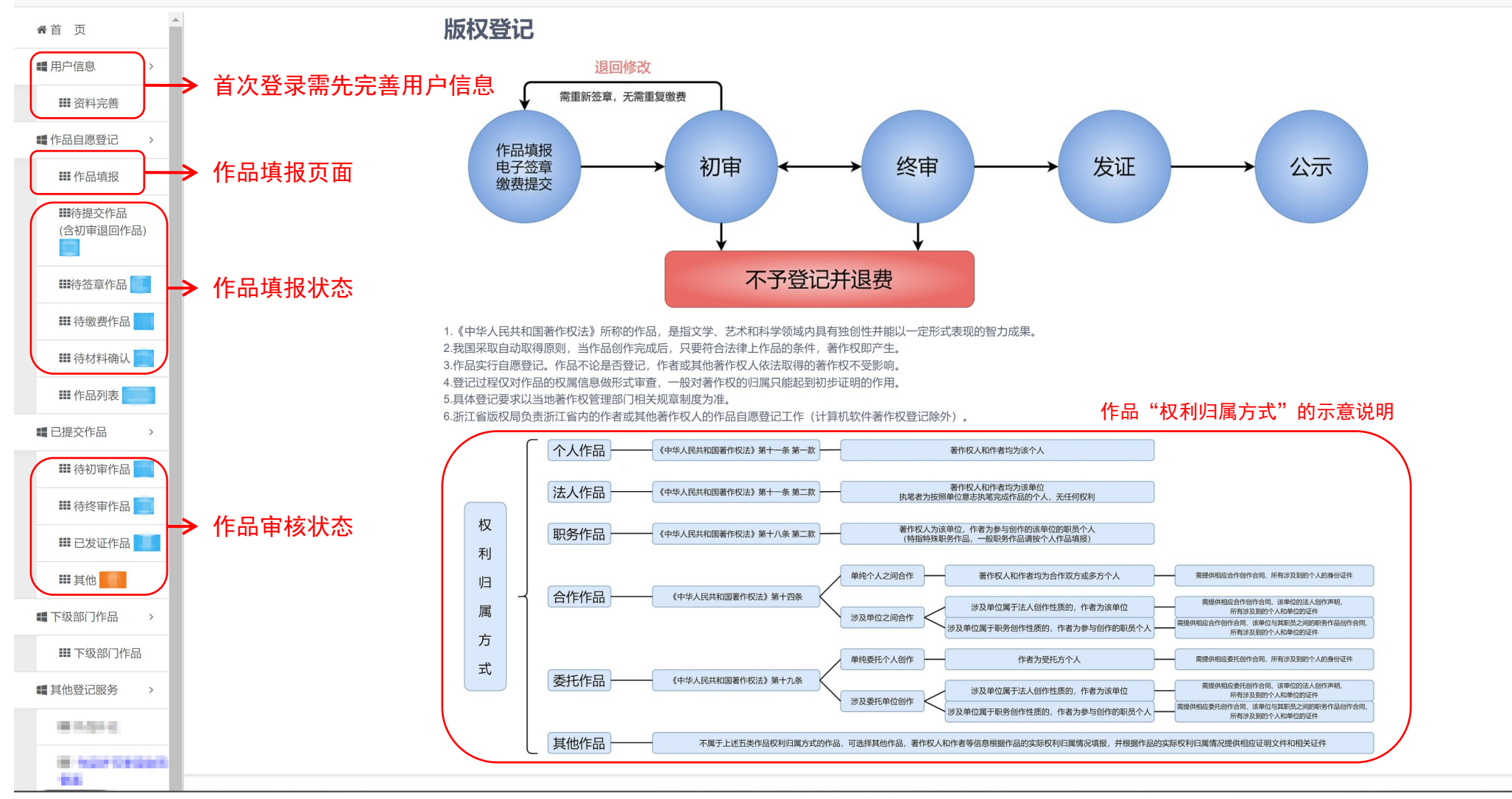

### 作品自愿登记服务费费用: 150/件。

作品内容符合登记要求且作品填报完整无误的,30个工作日内出证。有审核退回修改的,以重新提交时间重新排队待审及计算审核时长。 填报提交后请自行关注作品审核状态。作品终审通过出证后,电子证书可自行在平台内查看,纸质证书和电子发票将按顺序依次安排制证和开票(制证环节约一周左右)。 <mark>单位用户若未曾办理法人数字证书,需自行在"e照通"APP内进行申领,以便通过政务网电子签章提交</mark>(具体请按"e照通"APP内申领流程办理或详询浙江政务服务网)。

# 作品"权利归属方式"的示意说明

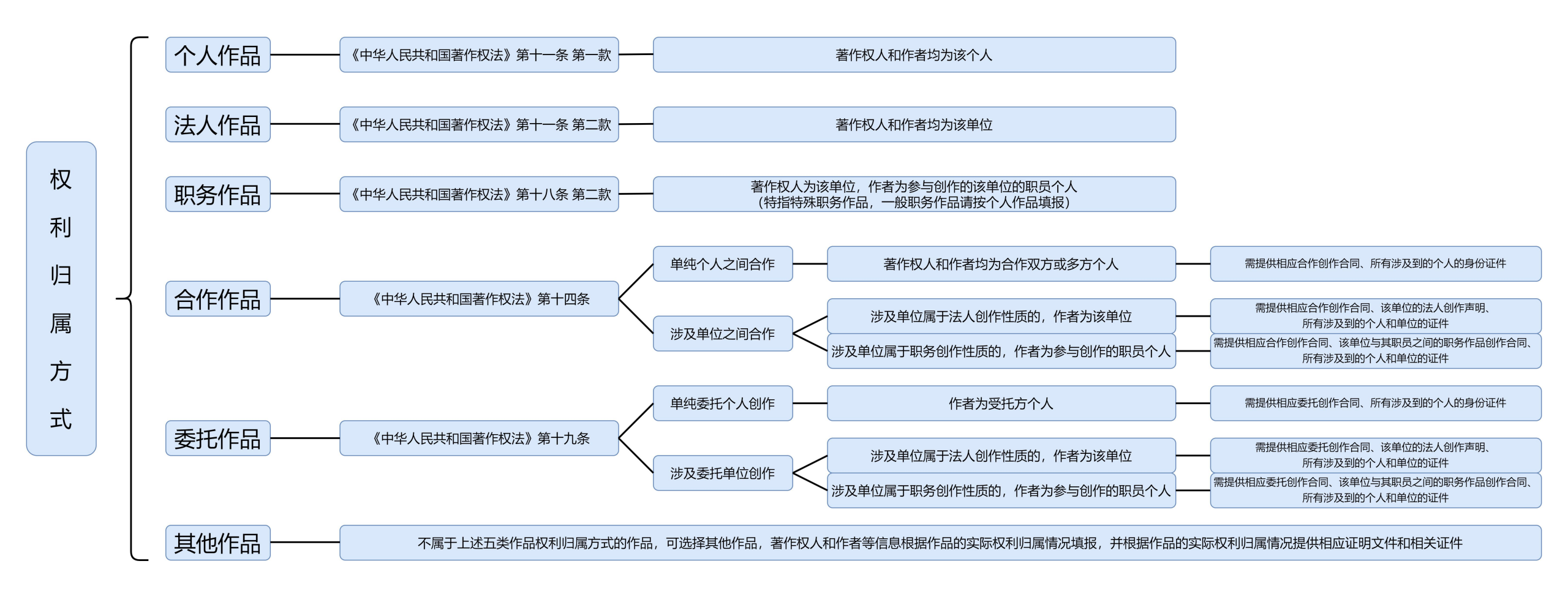

### 注意:

权利归属涉及复杂情形的合作作品、委托作品、其他作品,以及涉及较多证明文件的作品(如电影等视听作品),建议直接通过电脑端"浙江省版权保护与服务网" (www.zjbanquan.org)进行填报或提前联系工作人员进行咨询。

# 作品填报

### **〈**返回 关闭 作品自愿登记 **〈**返回 关闭 作品自愿登记 (评价)••• 参考示例: • 作品名称 某某图案、某某花型、某某设计图、《某某》剧本、《某 "美术作品"和"摄影作品"需上传通用图片格式的作品样本。 \* 作品样本 某》小说、《某某》歌曲、《某某》动画、某某图册。 其余类别的作品,需按相应通用格式上传完整内容的作品样本。 查看填写说明 文件大小上传限制为20M。超过上传限制的作品样本,可联系工作人员存档待审或 作品类别 按要求寄送光盘存档待审(平台内样本处上传该作品内容截图示意)。 美术 作品样本上传 注意: • 作品创作性质 受限于移动端系统功能及传输速率,较大文件上传时需一定加载和上传时间,且暂 💿 原创 🔵 改编 🔵 翻译 🔵 汇编 🔵 注释 🔵 整理 🔵 其他 • 创作/制作完成日期 无上传进度显示功能,故请选择文件上传后耐心等待系统加载,请勿重复点击上传。 完成日期: 指当前作品内容的最终完成日期。 Ē. 查看上传说明 发表日期: 指当前作品内容的首次发表日期。 \* 发表状态 设计稿、各视图等与作品样本相关的附件,以及相关协议、声明、证件等证明文件。 ○ 发表 → 未发表 作品样本附件 文件大小上传限制为20M。如不涉及,无需提供。 • 首次发表日期 立体形象类的美术作品,作品样本处上传该形象的主视角正面图作为样本,附件处 $\wedge$ Ë 上传该形象的设计稿、各视角图、细节图等附图 • 权利归属方式 权利归属方式说明请查看本说明上一页的"权利归属方式" ● 个人作品 ○ 合作作品 ○ 委托作品 其他作品 上传作品样本附件 注意: 示意图,并根据作品的实际情况填报和提供相应证明。 • 权利取得方式 受限于移动端系统功能及传输速率,较大文件上传时需一定加载和上传时间,且暂 ● 原始 ○ 继承 ○ 承受 ○ 其他 查看上传说明 无上传进度显示功能,故请选择文件上传后耐心等待系统加载,请勿重复点击上传。 • 权利拥有状况 \* 作品简介及创意 ● 全部 ○ 部分 🗸 发表权 🔽 署名权 🔽 修改权 🔽 保护作品完整权 根据作品样本内容进行描述介绍,并应当说明作品的独创性内容 比如: (比如: 文字作品要求说明文章字数以及文章内容和含义, 美术 🔽 复制权 🔽 展览权 🔽 表演权 🔽 放映权 🔽 广播权 文字作品需说明文章字数、内容概要。 作品要求描述作品的主要元素及其构成方式、摄影作品要求说明 音乐作品需说明曲调节拍、歌曲含义。 🗸 摄制权 🔽 改编权 🔽 翻译权 🔽 其他 个人居住或工作地址所属地区,单位注册地址所属地区等。 当前居住 美术作品需说明主要元素、构成方式。 (根据属地管辖, 仅受理浙江省内作品权利人的登记申请) 摄影作品需说明摄影内容、摄影参数。 请选择 \* 创作经过及意图 \* 电子发票接收邮箱 应当说明创作作品的缘由、经过及作品的具体运用范围等。(如 电子发票接收邮箱 \* 联系人 果运用公用领域的基本元素或其他著作权人已有作品衍生创作的 作品、应说明情况、填写使用的原作品名称、著作权人和作品出 当前作品的实际联系人, 审核如有问题将与该联系人联系。 \* 联系手机 (选择邮寄纸质证书的,该联系人亦作为快递收件联系人) \* 纸质证书发放方式 选择邮寄的,事项办结后将陆续制证和邮寄(顺丰到付). 上一步 下一步 🔵 邮寄 🔿 自领 不再另行确认: \* 纸质证书收件地址 选择自领的,请按要求在收到电子发票后于工作时间内前 来领取纸质证书。

本服务由浙江政务服务网、浙江省版权局提供 服务咨询热线:0571-85062879 本服务由浙江政务服务网、浙江省版权局提供 服务咨询热线:0571-85062879 如有不明可电话咨询或通过企业微信进行具体咨询 (联系信息在本操作说明的最后一页)。

# 权利人信息添加和编辑

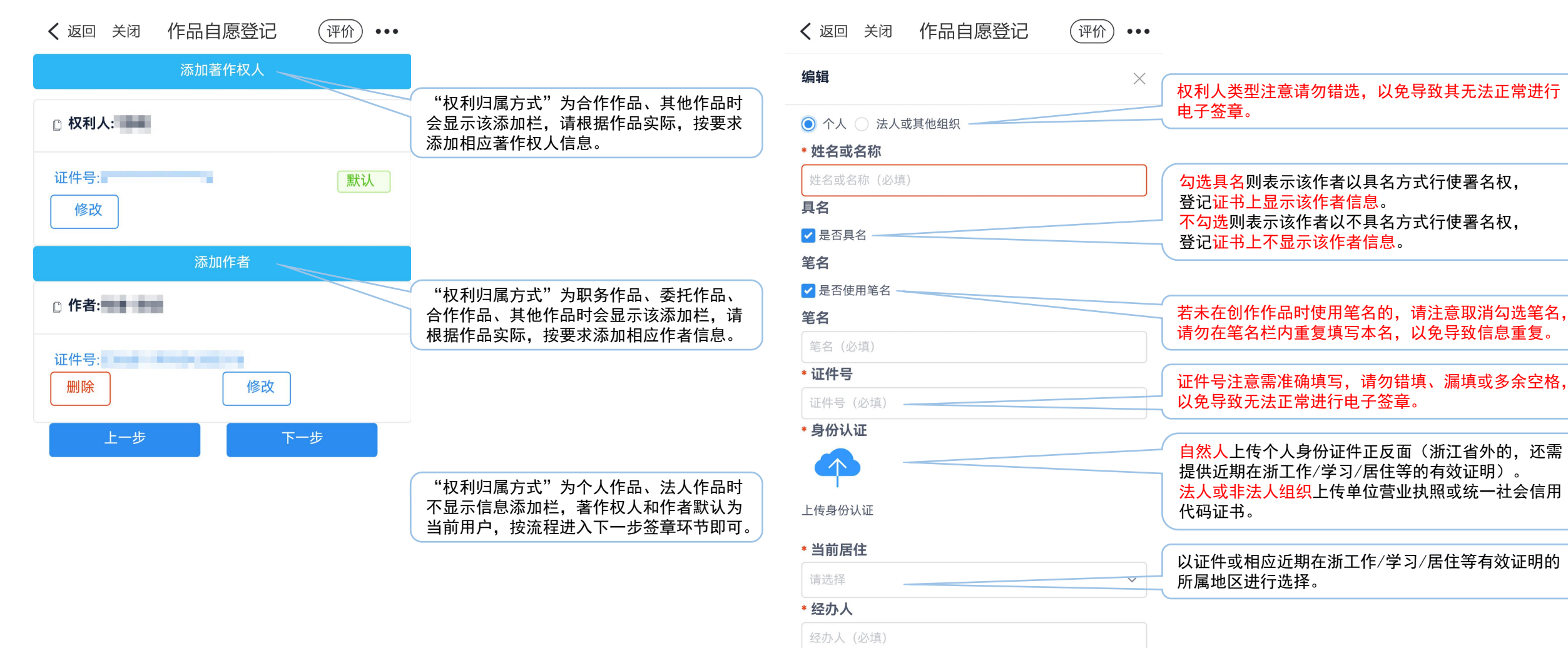

\* 联系手机

联系手机(必填)

本服务由浙江政务服务网、浙江省版权局提供 服务咨询热线:0571-85062879 电子签章

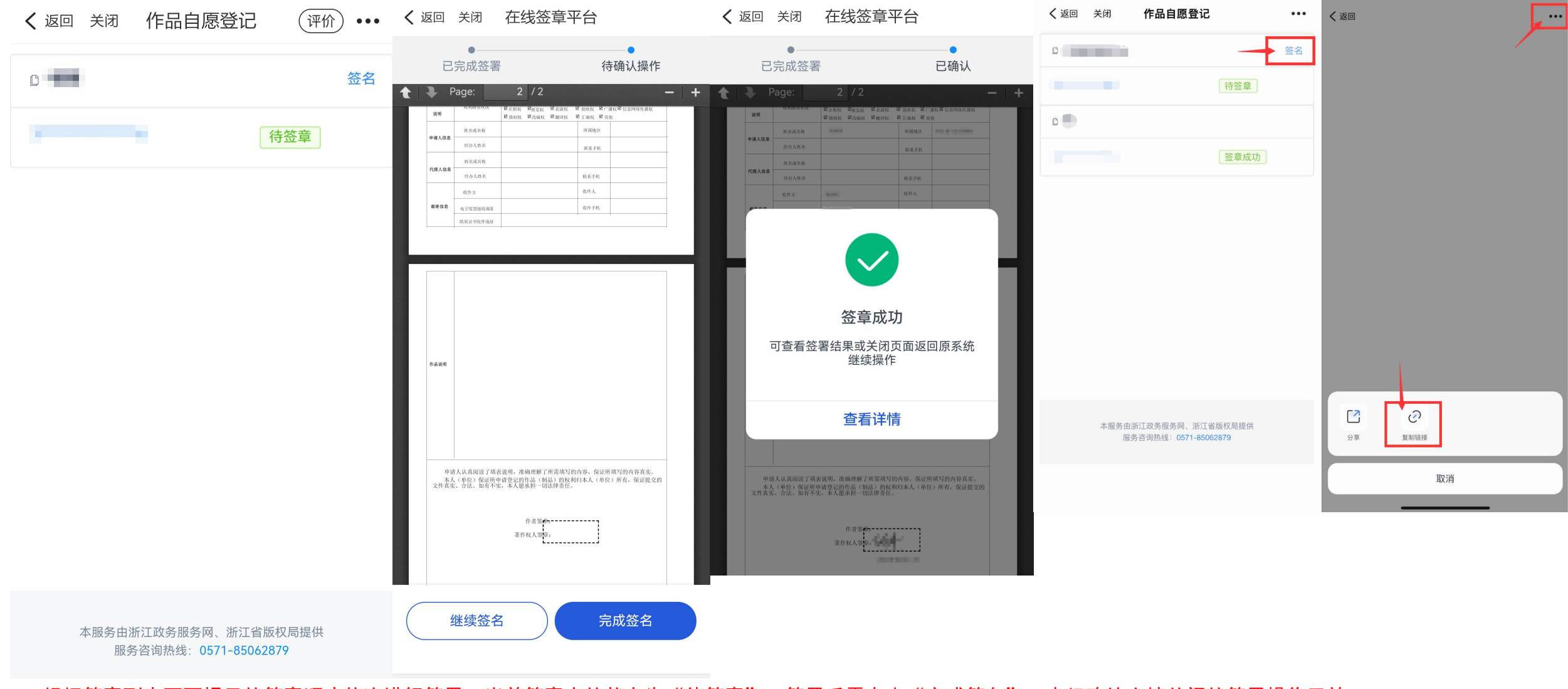

- 1. 根据签章列表页面提示的签章顺序依次进行签署,当前签章人的状态为"待签章";签署后需点击"完成签名",未经确认直接关闭的签署操作无效。
- 2. 个人签名时注意姓名需签署清晰完整,请勿错字漏字或签署笔名。
- 3. <mark>非当前用户签章的需复制签章链接并转发至相应签署人登录签署</mark>;涉及多方签章时请在需签章页面(第二页)点击"签署",并自行将生成的签章拖动至该页面需签章处。 4. <mark>发送签章链接时注意提醒相应签署人使用常规浏览器操作</mark>,不建议使用移动端浏览器,注意请勿在微信上使用内置浏览器进行签章,因其功能不全将无法签署成功。

## 电子签章常见问题

- 问题:登录政务网进行电子签章时显示"您不是该份文件的签署人"
  - 1、需核实当前签章链接是否复制有误(每条签章链接均只对应相应的需签章人,请勿群发签章链接)。
  - 2、需核实当前签章人登录的政务网账号是否有误(法人账号指单位账号,而非法定代表人个人账号)。
  - 3、需检查填报时填写的相应证件号是否有错填漏填或有多余空格,证件号有误的需先修改再提交签章。
- 问题:登录政务网进行电子签章时只显示首页,并没有打开相应需签章文件 需检查填报时选择的权利人类型是否有误,权利人类型有误的需先修改再提交签章。
- 问题:登录政务网进行电子签章时发现无法进行确认签署的操作,页面及操作无反应 需使用正常浏览器进行操作,请勿在微信上使用内置浏览器打开签章链接,因其功能不全将无法签章。
- 问题:当前签章人反映已签章,但签章列表内的该条状态仍显示"待签章" 需核实当前签章人点击"签署"生成签章后,是否点击"确认/完成签名"并按提示完成签署,未经确认 而直接关闭的签章操作无效,需重新签署。

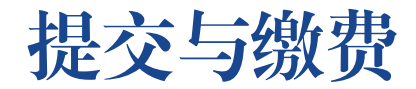

| <b>〈</b> 返回 关闭                               | 作品自愿登记      | 评价 ••• | <b>〈</b> 返回 关闭 | 支付宝付款        | 评价 •••                                       | <b>〈</b> 返回 关闭 | 作品自愿登记    | 迎价 •••                                                                      | 完成全部电子签章的作品,按流程提交进入缴费环节                            |  |  |
|----------------------------------------------|-------------|--------|----------------|--------------|----------------------------------------------|----------------|-----------|-----------------------------------------------------------------------------|----------------------------------------------------|--|--|
|                                              |             |        | <              | 支付宝付款        |                                              | 作品名称 请输2       | 、作品名称     | ٩                                                                           | (作品目愿登记服务费费用:150/件)。                               |  |  |
|                                              |             |        |                | 测试作品         |                                              | 申请             |           |                                                                             |                                                    |  |  |
| 3                                            | 签           | 章成功    |                | ¥ <b>150</b> |                                              |                |           | 修改 删除 签章                                                                    | 未按页面要求完成缴费而直接关闭页面的作品,相应<br>作品记录会显示在"申请记录"栏目内,需重新签章 |  |  |
| 支付宝支付                                        |             | ×      |                |              |                                              | 301-01-11-10   |           | 待签章                                                                         | · 備认开缴费后才会进入审核系统排队符审。                              |  |  |
| 跳转支付页面                                       |             |        | 打              | 「开支付宝APP付款   |                                              |                |           |                                                                             | 经审核作品填报信息需修改的,工作人员会联系告知                            |  |  |
|                                              |             |        | 继续浏览器付款        |              |                                              | 802-34-1110    | (         |                                                                             | 如有不明亦可通过咨询电话或工作QQ进行咨询确认。                           |  |  |
|                                              | <b>以</b> )月 | 備定     |                | 下载支付宝APP付款   |                                              |                |           |                                                                             |                                                    |  |  |
|                                              |             |        |                |              |                                              | 302-01-110     | (141)     |                                                                             |                                                    |  |  |
|                                              |             |        |                |              |                                              |                |           |                                                                             | 申请人自愿终止、超时未修改或经审核该作品不符合登记要求的,登记服务费费用将按流程安排原路退回     |  |  |
|                                              |             |        |                |              |                                              | 302-04-14-08   |           |                                                                             | (一般每周五统一操作这回,节假百陈 <b>介,如有将</b> 殊<br>情况则顺延)。        |  |  |
|                                              |             |        |                |              |                                              |                |           |                                                                             |                                                    |  |  |
|                                              |             |        |                |              |                                              | 100.0111       |           |                                                                             | 已提交作品请耐心寺符审核结果(作品内容符合登记<br>要求且填报完整无误的,30个工作日内办结)   |  |  |
|                                              |             |        |                |              |                                              | 共条 (1          | > 10条/页 > | •                                                                           |                                                    |  |  |
| 本服务由浙江政务服务网、浙江省版权局提供<br>服务咨询热线:0571-85062879 |             |        | 2              | 支付完成返回查看订单   | 本服务由浙江政务服务网、浙江省版权局提供<br>服务咨询热线:0571-85062879 |                |           | <mark>电子发票及纸质证书</mark> 将在作品审核发证后按流程陆续<br>进行开票和制证,并将根据预留信息发送电子发票和<br>发放纸质证书。 |                                                    |  |  |
| 注音.                                          |             |        | -              |              |                                              |                |           |                                                                             |                                                    |  |  |

日前"浙里办"APP的作品自愿登记服务仅支持通过"支付宝"进行线上付款,如需公对公转账等线下付款方式的,建议直接通过电脑端"浙江省版权保护与服务网" (www.zjbanquan.org)进行填报。

# 审核与发证

- 1. 已提交作品请耐心等待审核结果(作品内容符合登记要求且填报完整无误的, 30个工作日内办结)。
- 2. 作品填报有误或作品内容不符合登记要求的,工作人员会联系退回修改或按不予登记处理并退费。
- 3. 退回修改的作品,需按要求修改后重新签章提交,无需重复缴费,办理时限以重新提交时间计算。
- 4. 退回修改的作品,用户超过3个月未按要求修改提交且未主动联系申请延期的,按终止申请处理。
- 4. 审核通过的作品,平台会自动生成电子证书,用户可自行登录作品自愿登记平台查看。
- 5. 电子发票会在作品终审通过后,于制证环节开具并直接发至预留的电子邮箱。
- 6. 事项办结时间以平台内电子证书的出证时间为准, 纸质证书将根据实际情况依次安排邮寄或自取。
- 7. 选择<mark>邮寄</mark>的,事项办结后将陆续制证和邮寄(顺<mark>丰到付</mark>),不再另行确认。
- 8. 选择自领的,请按要求在收到电子发票后于工作时间内前来领取纸质证书。

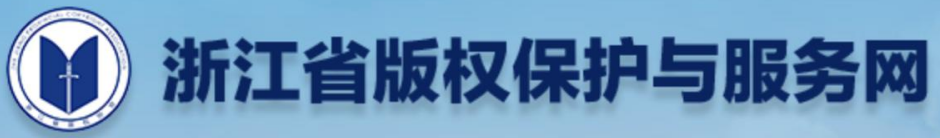

Q

| 首 页              | 版权登记                                       | 版权服务                                       | 登记公告                                                                                                    | 帮助中心 | 版权资讯  | 版权法规 | 专题专栏 | 关于我们 | 在线咨询 |  |  |
|------------------|--------------------------------------------|--------------------------------------------|----------------------------------------------------------------------------------------------------|------|-------|------|------|------|------|--|--|
| > 咨询方式           | ,                                          | 首页                                         | 》 在线咨询 »                                                                                                    | 咨询方式 |       |      |      |      |      |  |  |
|                  |                                            | 在线咨<br>1. 微信<br>微信。<br>2. 微信<br>电话咨<br>电话咨 | 在线咨询:<br>1. 微信扫描下方微信公众号二维码,关注"浙江省版权协会"公众号,点击"在线咨询"栏目扫码咨询或添加工作人员企业<br>微信。<br>2. 微信扫描下方企业微信二维码,咨询作品自愿登记相关问题,人工咨询时如遇繁忙请留言并耐心等待,也可在工作时间内<br>电话咨询。<br>电话咨询: 0571-85062879 |      |       |      |      |      |      |  |  |
|                  | 工作时间:周一至周五,8:30—11:30,14:00—17:00,法定节假日除外。 |                                            |                                                                                                    |      |       |      |      |      |      |  |  |
| 浙江省版权协会微信公众号企业微信 |                                            |                                            |                                                                                                    |      |       |      |      |      |      |  |  |
|                  |                                            |                                            | 122                                                                                                    | ae:  | 8 🔳 🗄 |      |      |      |      |  |  |